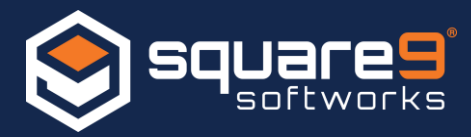

There are 3 Portal types in the GlobalCapture Portal Connections section of the Management Module:

- 1. Batch Portal
- 2. Analytics Portal
- 3. API Portal

By default, one of each should already be created, though more batch and analytic portals can be created per client needs. Additional API Portals can also be created if needed (e.g. a multi-domain setup).

Setting up the Batch and Analytics portals is straightforward. Refer to the GlobalCapture configuration guide if additional details are required. If the installation failed or some other factor has caused one or more of the portals to cease functioning, follow the steps outlined below.

## Troubleshooting/Repairing Batch Portal

- 1. Check to make sure the services are running on the server:
  - a. Mongo DB
    - If Mongo won't start, there is an unrelated issue. The most common cause for a Mongo start failure is low disk space.
  - b. ssBatchPortal
- 2. Ensure the URL provided for the Portal is using **https**.

| 0                                   |                   |                                   |        |      |
|-------------------------------------|-------------------|-----------------------------------|--------|------|
| Portal Name<br>Batch Portal         |                   | URL<br>https://192.168.4.28:6457/ |        | _    |
| Username<br>Square9\SSAdministrator |                   | Password                          |        | _    |
| Batch Portal                        | Analytics Portal  | ⊖ Square9 API                     |        |      |
| Portal Permissions                  | Workflow Security |                                   | Cancel | Save |

- 3. The user account specified for authentication should be in the fully qualified domain format (domain\username).
- 4. If there has been a password change recently, re-enter the password.

If steps 1 - 4 outlined above do not resolve your issue, there may be a problem with the SSL certificate used to secure communications to the portal. Follow the steps below to fix any SSL certificate problems:

5. Check to see if a SSL certificate exists for the IP Address and Port specified in the Batch Portal configuration file (C:\GetSmart\BatchPortal\ssBatchPortal.exe.config).

| <ap< th=""><th>Settings&gt;</th></ap<> | Settings>                                                                             |  |  |  |  |  |
|----------------------------------------|---------------------------------------------------------------------------------------|--|--|--|--|--|
|                                        | <add key="localip" value="127.0.0.1"></add>                                           |  |  |  |  |  |
|                                        | <pre><add key="Port" value="6457"></add></pre>                                        |  |  |  |  |  |
|                                        | <add key="LocalCopy" value="true"></add>                                              |  |  |  |  |  |
|                                        | <pre><add key="basePath" value="C:\GetSmart\CaptureProcessing"></add></pre>           |  |  |  |  |  |
|                                        | <pre><add key="Cache" value="C:\GlobalSearch\WebPortalCache\"></add></pre>            |  |  |  |  |  |
|                                        | <pre><add key="CaptureApi" value="http://127.0.0.1:80/Square9CaptureAPI"></add></pre> |  |  |  |  |  |
| <td>pSettings&gt;</td>                 | pSettings>                                                                            |  |  |  |  |  |

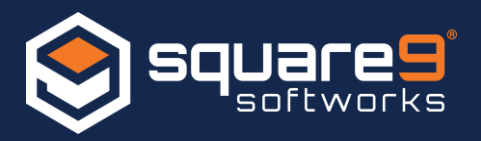

6. Open an administrative command prompt and enter: netsh http show ssl

You should see an entry with the matching IP Address and Port:

| C=V        | Administrator: Command Prompt                                                                                                    |                         | - | $\times$ |
|------------|----------------------------------------------------------------------------------------------------|-------------------------|---|----------|
| Mic<br>(c) | Microsoft Windows [Version 10.0.15063]<br>(c) 2017 Microsoft Corporation. All rights reserved.                                                                                                    |                         |   | ^        |
| C:\        | C:\WINDOW5\system32>netsh http show ssl                                                                                                    |                         |   |          |
| รรเ<br>    | SSL Certificate bindings:                                                                                                    |                         |   |          |
|            | IP:port: 127.0.0.1:6457Certificate Hash: 1f473734b4be8c9bdde73afac93a770aaApplication ID: {9101a6a3-fcf4-4c57-8831-7683ad0bCertificate Store Name: (null)Verify Client Certificate Revocation : EnabledVerify Revocation Using Cached Client Certificate Only : DisableUsage Check: EnabledRevocation Freshness Time:0URL Retrieval Timeout:0Ctl Identifier: (null)Ctl Store Name: (null)DS Mapper Usage: DisabledNegotiate Client Certificate : DisabledReject Connections: Disabled | d1de236<br>:683a}<br>:d |   |          |
|            | IP:port : 127.0.0.1:9443<br>Certificate Hash : 5f375ca2cd864a81b7821454917cb2233<br>Application ID : {10b339fc-6e0f-4689-91cb-a58e5216<br>Certificate Store Name : (null)<br>Verify Client Certificate Revocation : Enabled<br>Verify Revocation Using Cached Client Certificate Only : Disable<br>Usage Check : Enabled                                                                                                    | 274862a<br>98f9}<br>ed  |   | ~        |

- 7. If you do not have a matching certificate binding in your list a new one will need to be created. A missing binding would imply some level of permissions issue during the original setup.
  - a. Make sure the ssBatchPortal service is stopped and run the following command and Batch Portal should return the thumbprint of the SSL Certificate it just generated: C:\GetSmart\BatchPortal\ssBatchPortal.exe -ssl

| Administrator: Command Prompt                                      | - |   |
|--------------------------------------------------------------------|---|---|
| C:\WINDOWS\system32>C:\GetSmart\BatchPortal\ssBatchPortal.exe -ssl |   | ^ |
| 40/2072C300F490AF043101103006243747AAD37                           |   |   |
| C:\WINDOWS\system32>                                               |   |   |
|                                                                    |   |   |
|                                                                    |   |   |
|                                                                    |   |   |
|                                                                    |   |   |
|                                                                    |   |   |
|                                                                    |   |   |
|                                                                    |   |   |
|                                                                    |   |   |
|                                                                    |   |   |
|                                                                    |   |   |
|                                                                    |   |   |
|                                                                    |   |   |
|                                                                    |   |   |
|                                                                    |   |   |
|                                                                    |   |   |
|                                                                    |   | ~ |

8. Open the IIS Management Console. Select your server, and double click Server Certificates in the Features View.

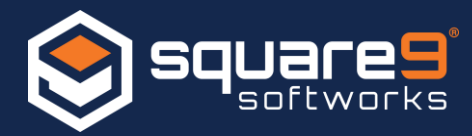

| Filter: • 🐨 Go - 🔛 Show All   Group by: Area - 📰 - |                       |                         |                        |                       |                         |  |   |
|----------------------------------------------------|-----------------------|-------------------------|------------------------|-----------------------|-------------------------|--|---|
| ASP.NET                                            |                       |                         |                        |                       |                         |  | ^ |
| <u>-</u>                                           |                       | 404                     | 9                      |                       | ¥=                      |  |   |
| .NET<br>Authorizat                                 | .NET<br>Compilation   | .NET Error<br>Pages     | .NET<br>Globalization  | .NET Trust<br>Levels  | Application<br>Settings |  |   |
| ab                                                 | 7                     |                         |                        | S                     |                         |  |   |
| Connection<br>Strings                              | Machine Key           | Pages and<br>Controls   | Providers              | Session State         | SMTP E-mail             |  |   |
| IIS                                                |                       |                         |                        |                       |                         |  | ^ |
|                                                    | 2                     | Ð                       |                        |                       | 404                     |  |   |
| ASP                                                | Authentic             | Compression             | Default<br>Document    | Directory<br>Browsing | Error Pages             |  |   |
| 2                                                  |                       | <u> </u>                | 2                      |                       |                         |  |   |
| Handler<br>Mappings                                | HTTP<br>Respon        | ISAPI and<br>CGI Restri | ISAPI Filters          | Logging               | MIME Types              |  |   |
| 4                                                  |                       | 8                       | ø                      | 2                     |                         |  |   |
| Modules                                            | Output<br>Caching     | Request<br>Filtering    | Server<br>Certificates | Worker<br>Processes   |                         |  |   |
| Manageme                                           | nt                    |                         |                        |                       |                         |  | ^ |
|                                                    |                       | <u>ا</u>                |                        |                       |                         |  |   |
| Configurat<br>Editor                               | Feature<br>Delegation | Shared<br>Configurat    |                        |                       |                         |  |   |
|                                                    |                       |                         |                        |                       |                         |  |   |

9. The thumbprint reported back by the batch portal should now match an entry in the Server Certificates section of the IIS Manager:

| Server Certificates                                                                                              |                                    |                  |                                         |                                         |                   |  |  |
|----------------------------------------------------------------------------------------------------|------------------------------------|------------------|-----------------------------------------|-----------------------------------------|-------------------|--|--|
| Use this feature to request and manage certificates that the Web server can use with websites configured for BL. |                                    |                  |                                         |                                         |                   |  |  |
| Filteri v 19                                                                                                    | the v Call Show dill   through by: | No Grouping +    |                                         |                                         |                   |  |  |
| Planta                                                                                                    | Instant Tes                        | Instant By       | Expiration Data                         | Carlificate Heat                        | Cartificate Store |  |  |
| and a contraction of the second                                                                                  | and the forest forest              | steacon ortaoexe | 101010101010100000000000000000000000000 | *************************************** |                   |  |  |
|                                                                                                    |                                    |                  |                                         |                                         |                   |  |  |
|                                                                                                    |                                    |                  |                                         |                                         |                   |  |  |
|                                                                                                    |                                    |                  |                                         |                                         |                   |  |  |
|                                                                                                    |                                    |                  |                                         |                                         |                   |  |  |
|                                                                                                    |                                    |                  |                                         |                                         |                   |  |  |
|                                                                                                    |                                    |                  |                                         |                                         |                   |  |  |
|                                                                                                    |                                    |                  |                                         |                                         |                   |  |  |
|                                                                                                    |                                    |                  |                                         |                                         |                   |  |  |
|                                                                                                    |                                    |                  |                                         |                                         |                   |  |  |
|                                                                                                    |                                    |                  |                                         |                                         |                   |  |  |
|                                                                                                    |                                    |                  |                                         |                                         |                   |  |  |
|                                                                                                    |                                    |                  |                                         |                                         |                   |  |  |
|                                                                                                    |                                    |                  |                                         |                                         |                   |  |  |
|                                                                                                    |                                    |                  |                                         |                                         |                   |  |  |
|                                                                                                    |                                    |                  |                                         |                                         |                   |  |  |
|                                                                                                    |                                    |                  |                                         |                                         |                   |  |  |
|                                                                                                    |                                    |                  |                                         |                                         |                   |  |  |
|                                                                                                    |                                    |                  |                                         |                                         |                   |  |  |
|                                                                                                    |                                    |                  |                                         |                                         |                   |  |  |
|                                                                                                    |                                    |                  |                                         |                                         |                   |  |  |
|                                                                                                    |                                    |                  |                                         |                                         |                   |  |  |
|                                                                                                    |                                    |                  |                                         |                                         |                   |  |  |
|                                                                                                    |                                    |                  |                                         |                                         |                   |  |  |
|                                                                                                    |                                    |                  |                                         |                                         |                   |  |  |

10. Return to the start of this document and verify again steps 1 - 4.

If these steps do not resolve your issue, please submit a support request to Square 9's Software Support team by completing the support request form here: <u>https://www.square-9.com/resources/support/</u>